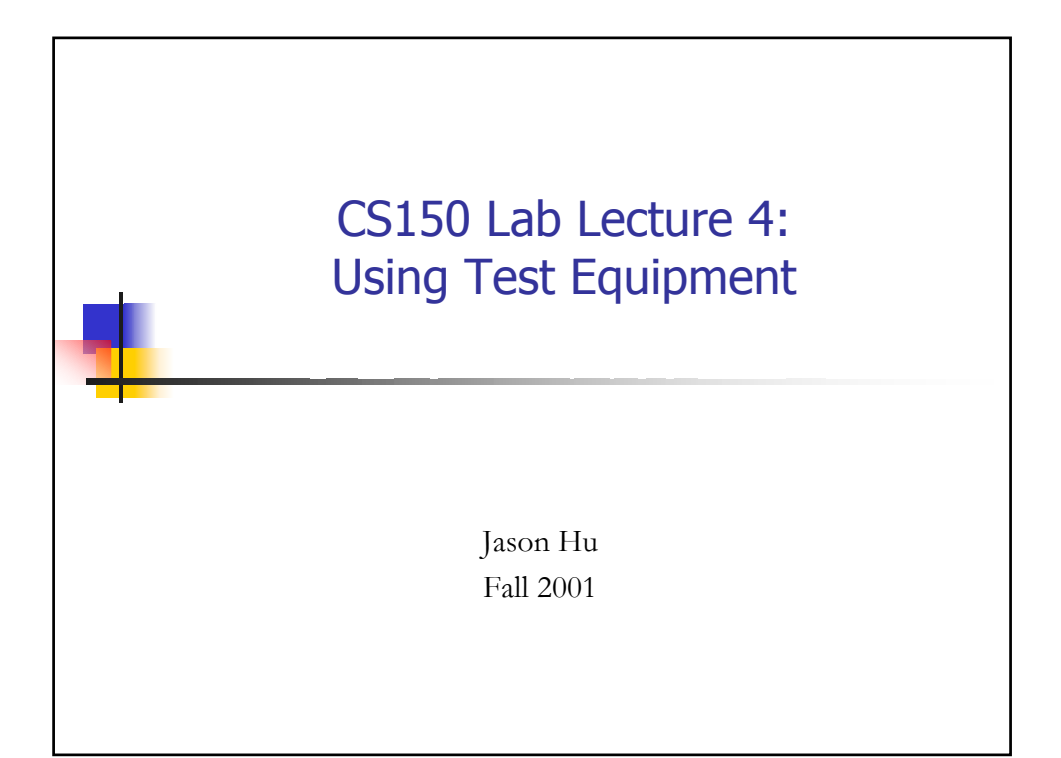

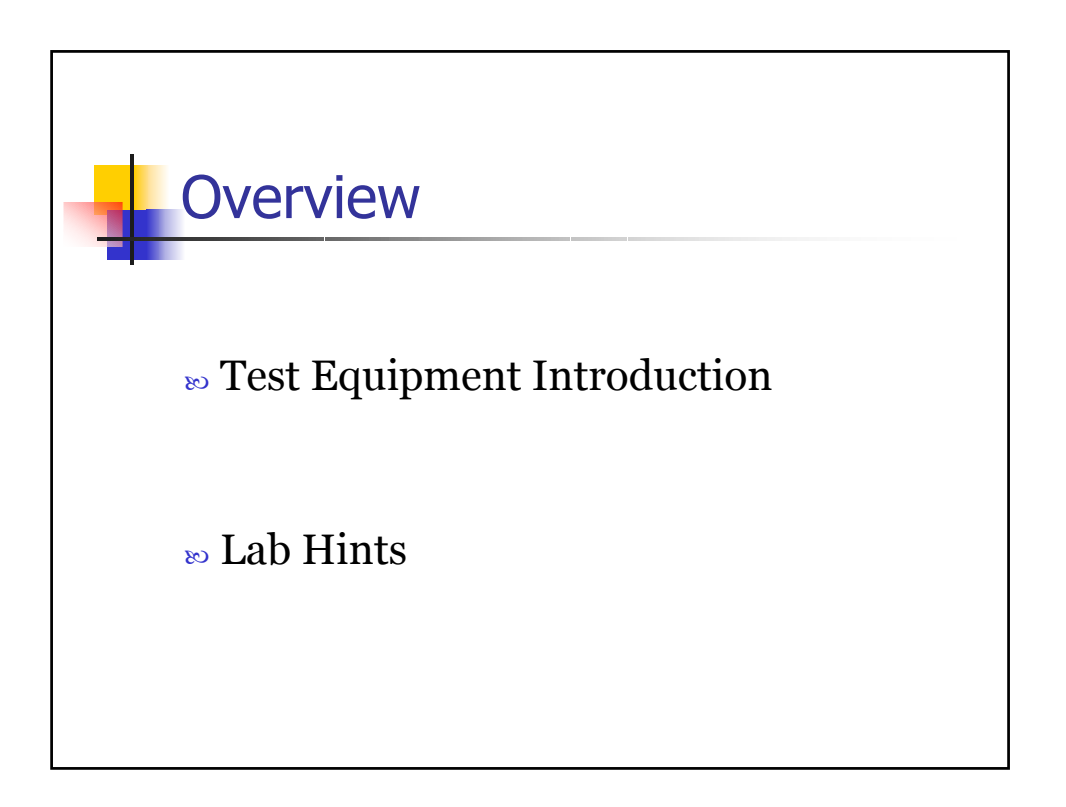

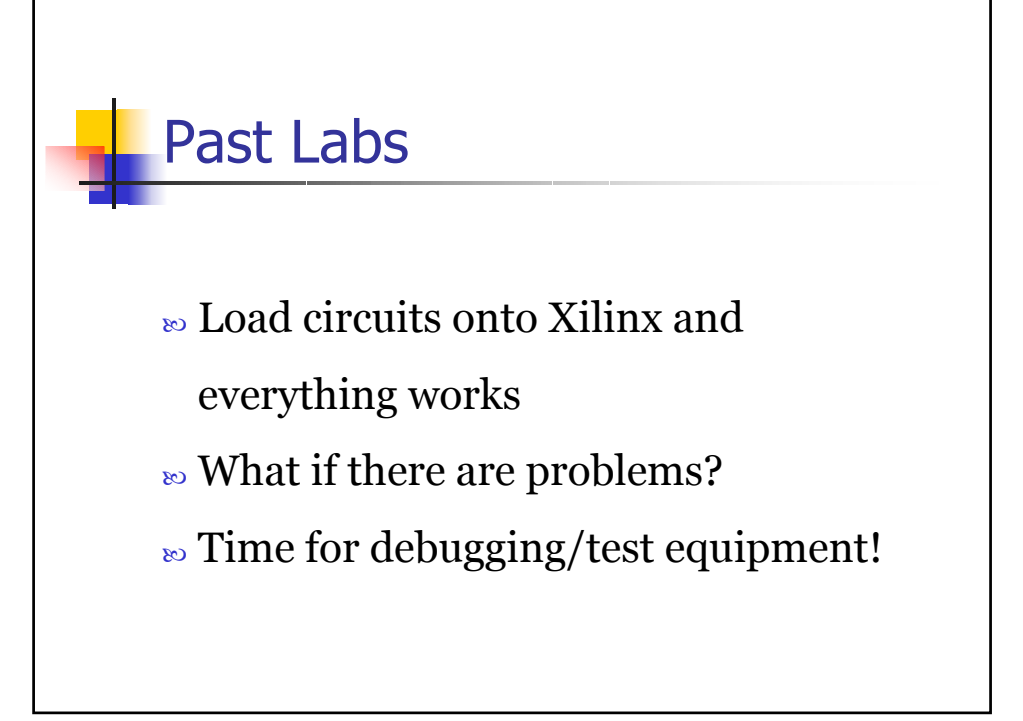

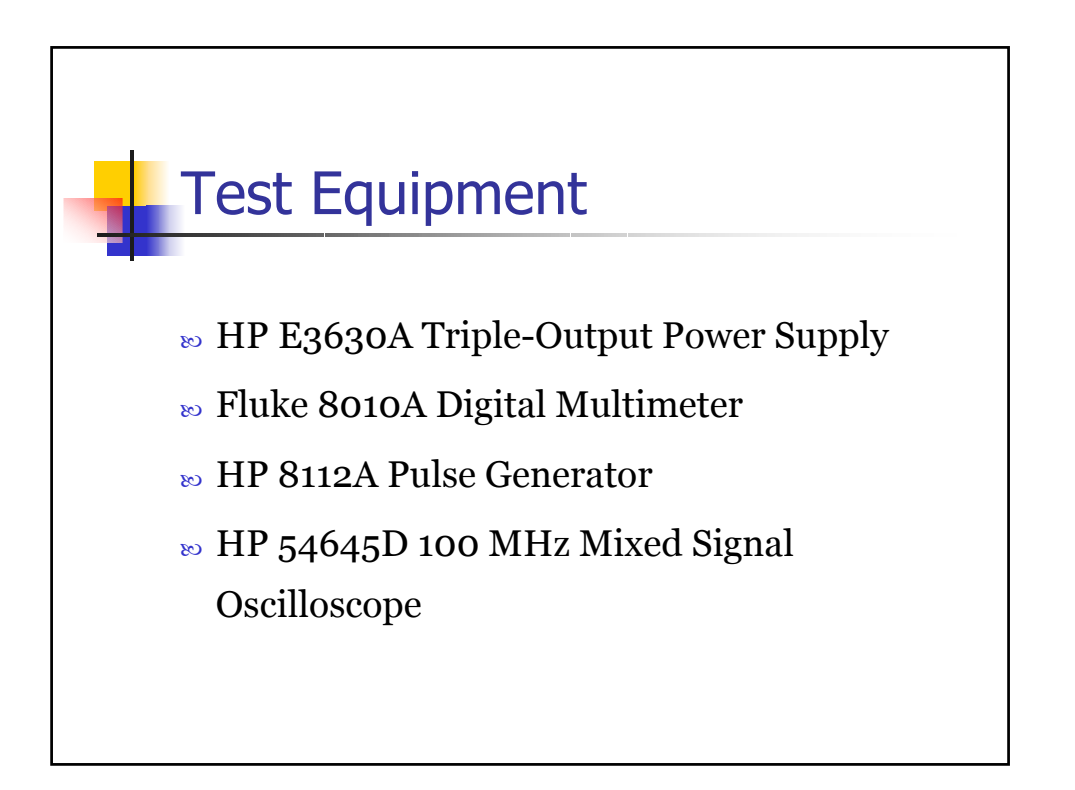

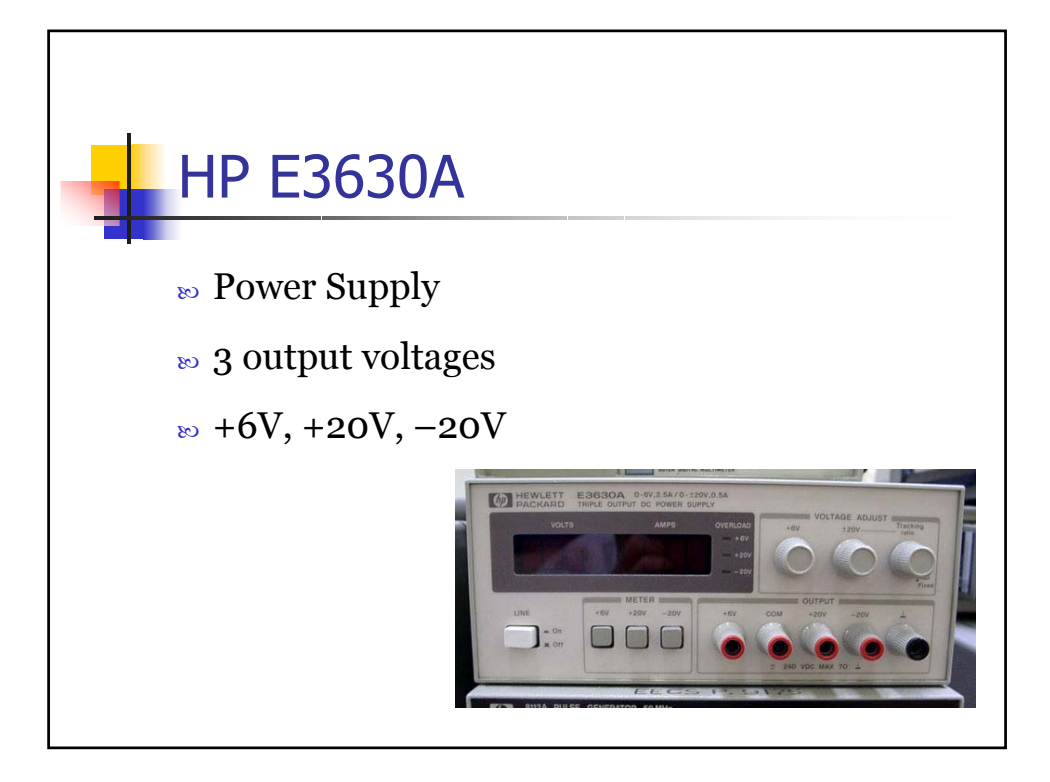

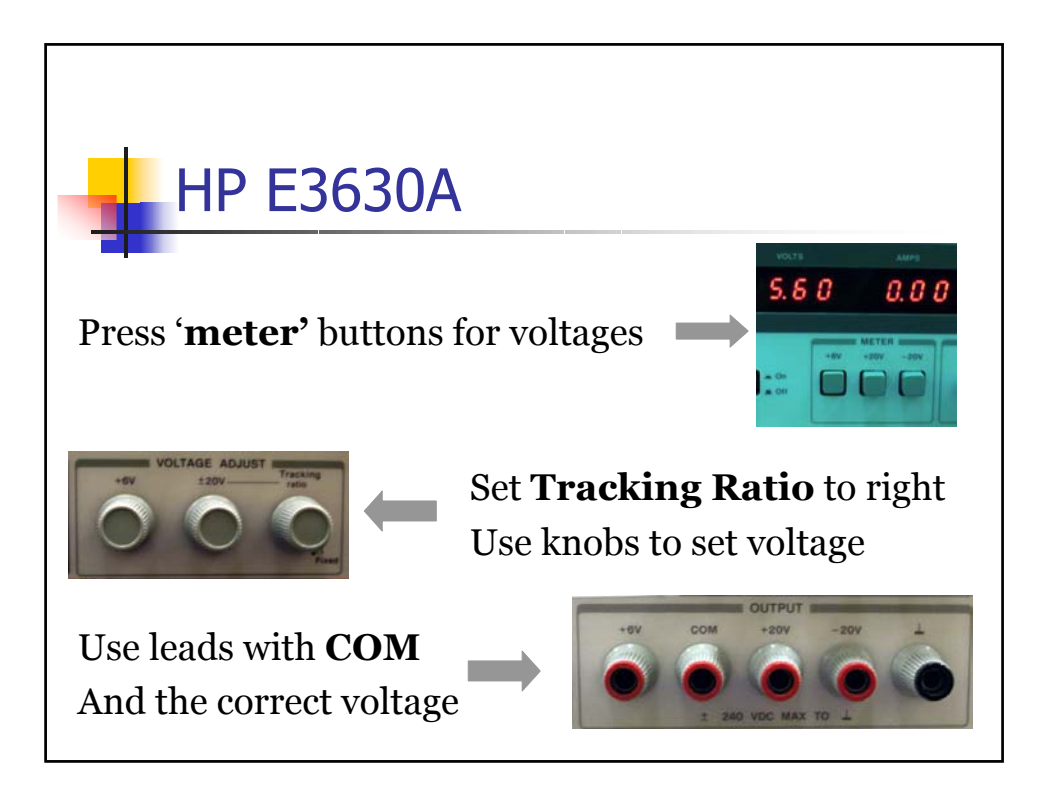

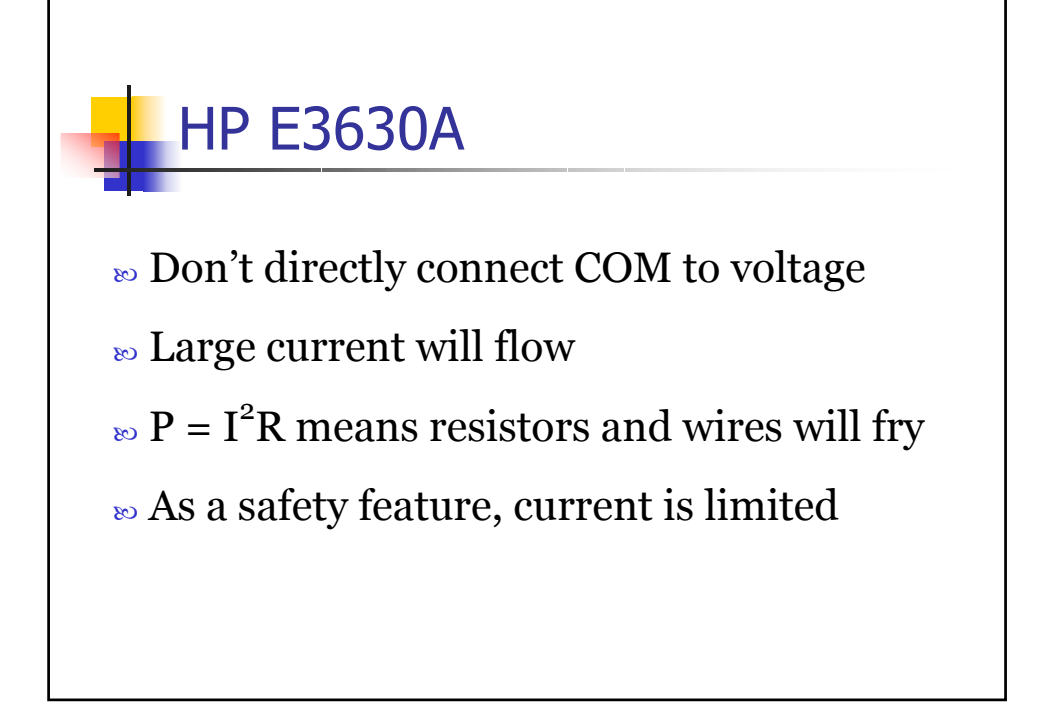

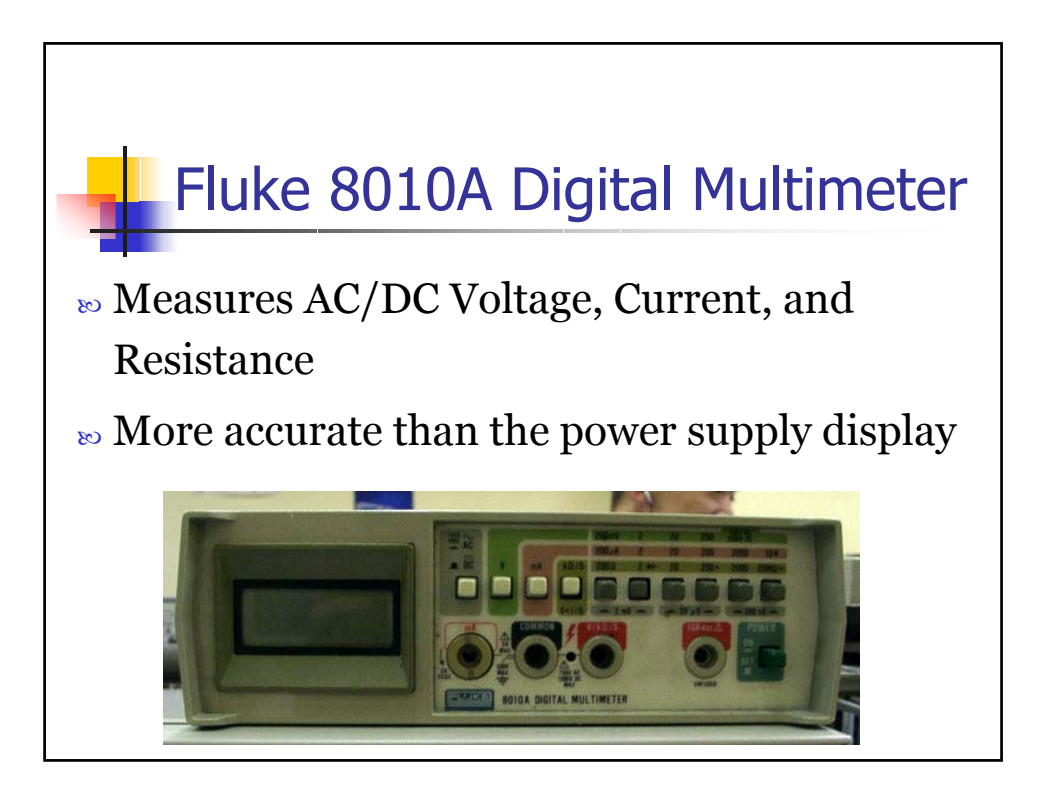

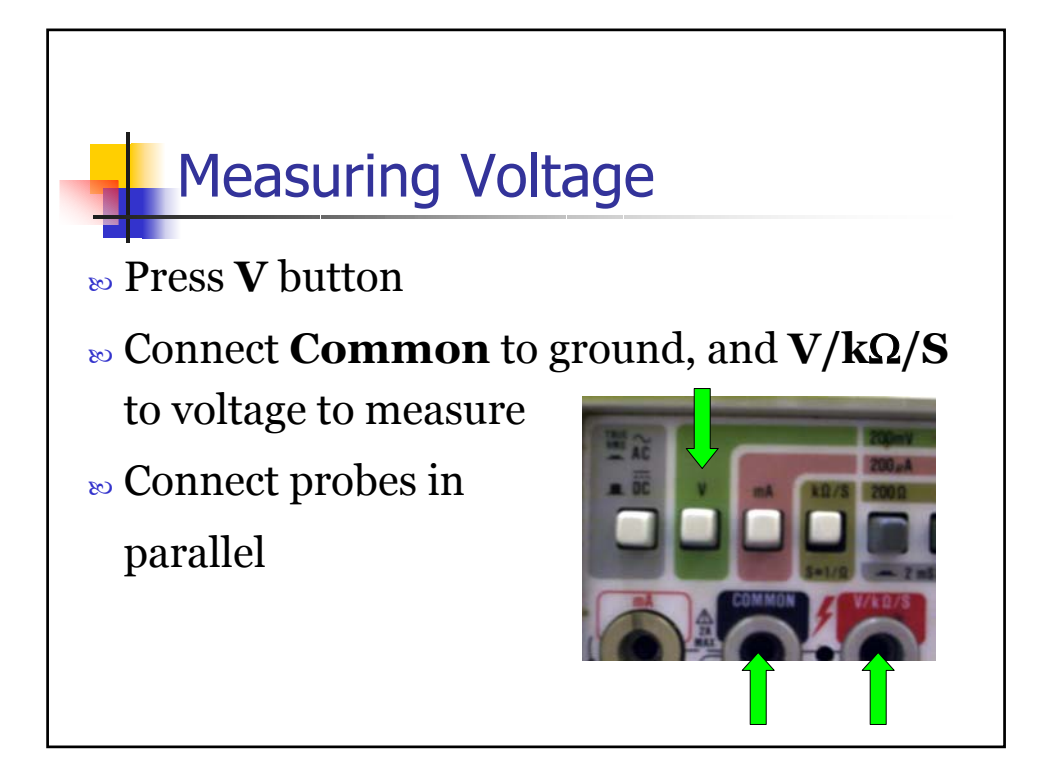

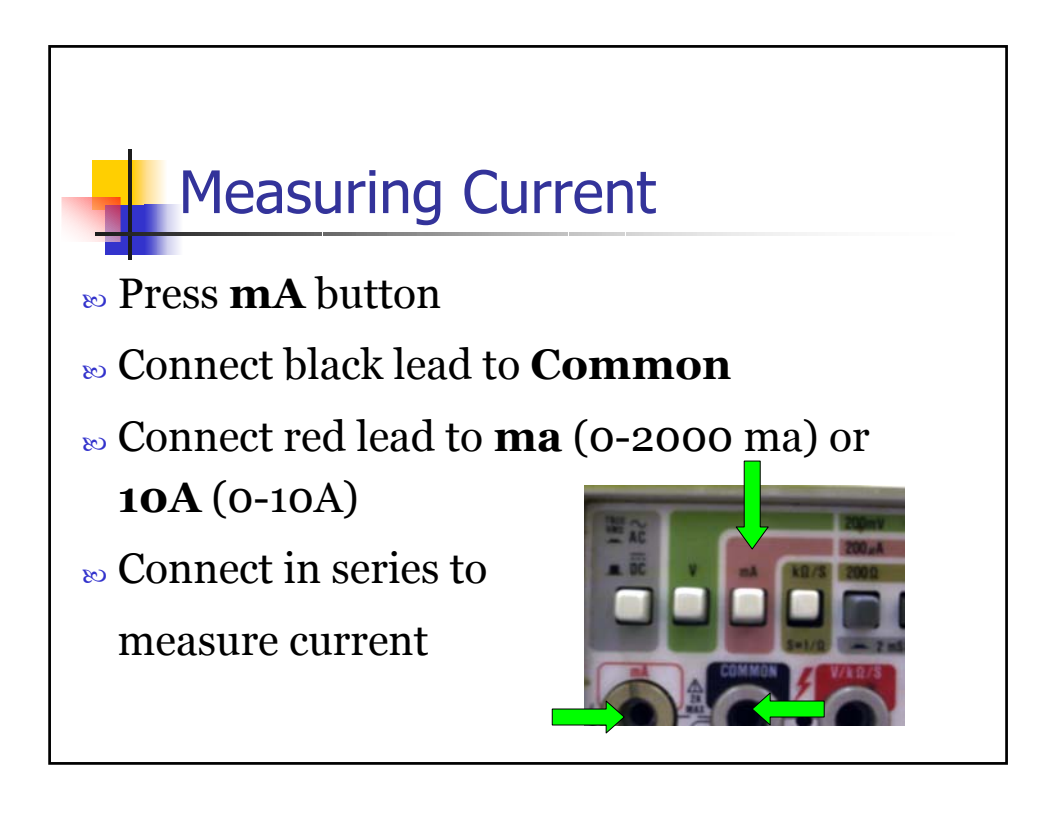

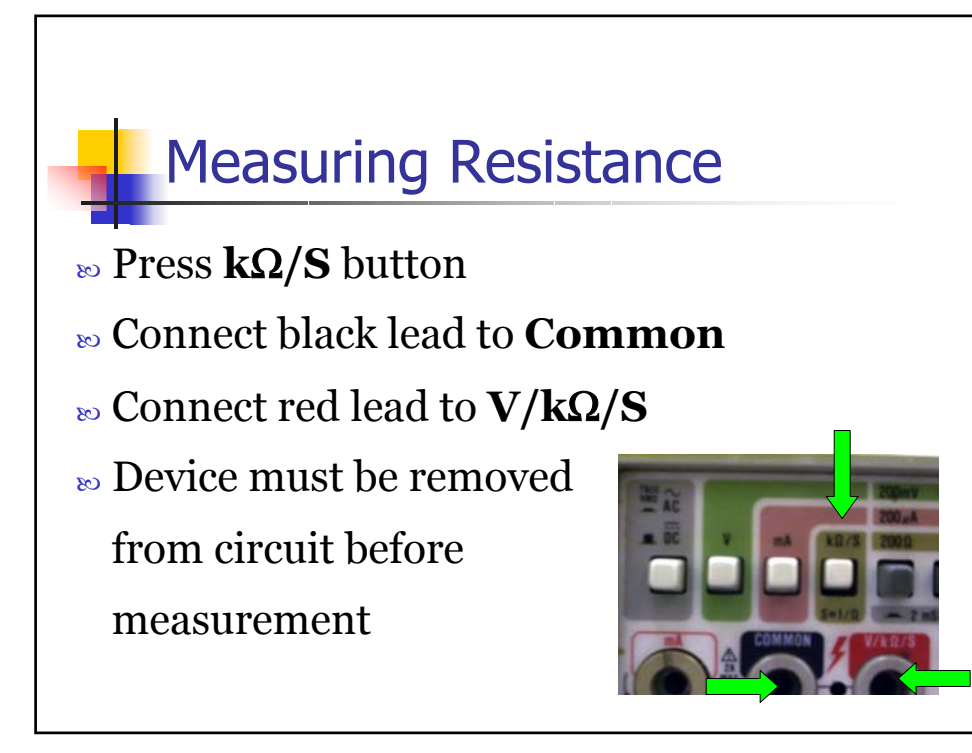

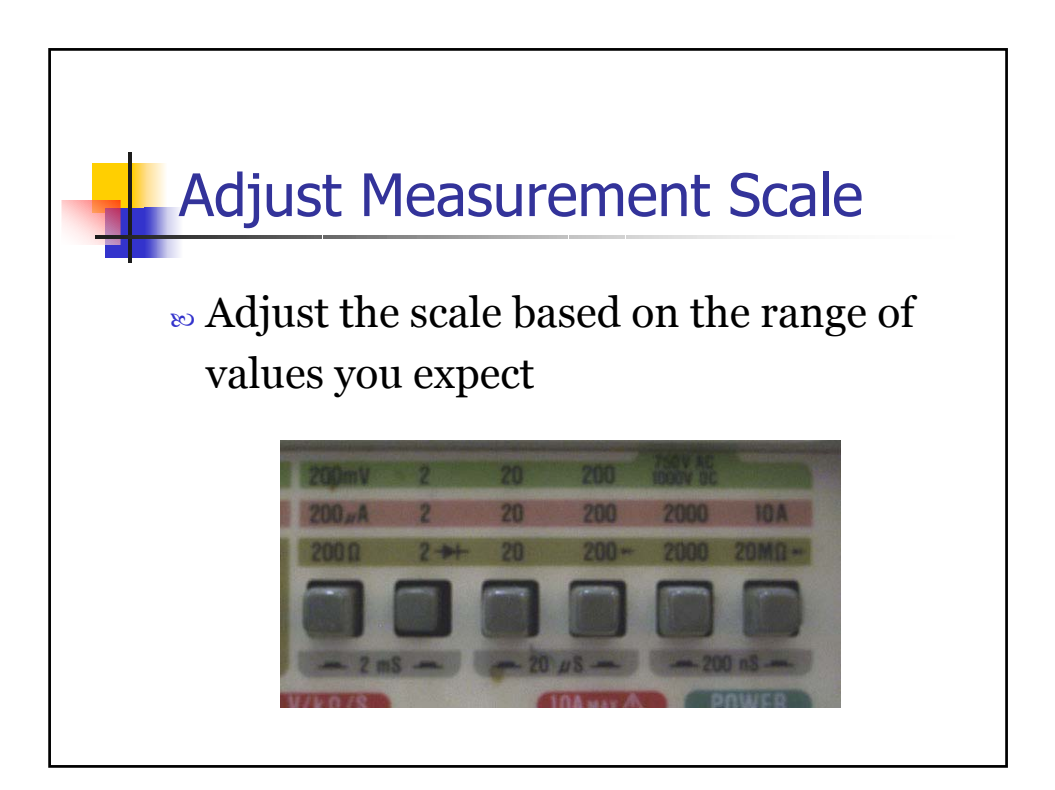

## HP 8112A Pulse Generator

Sequence of the sequence of the s

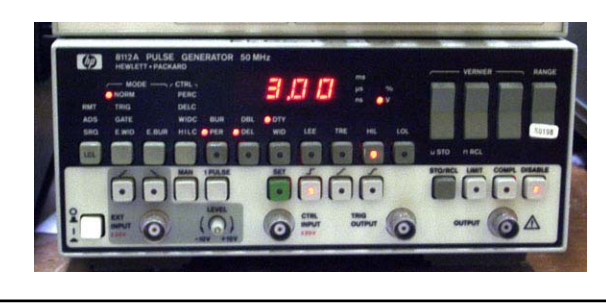

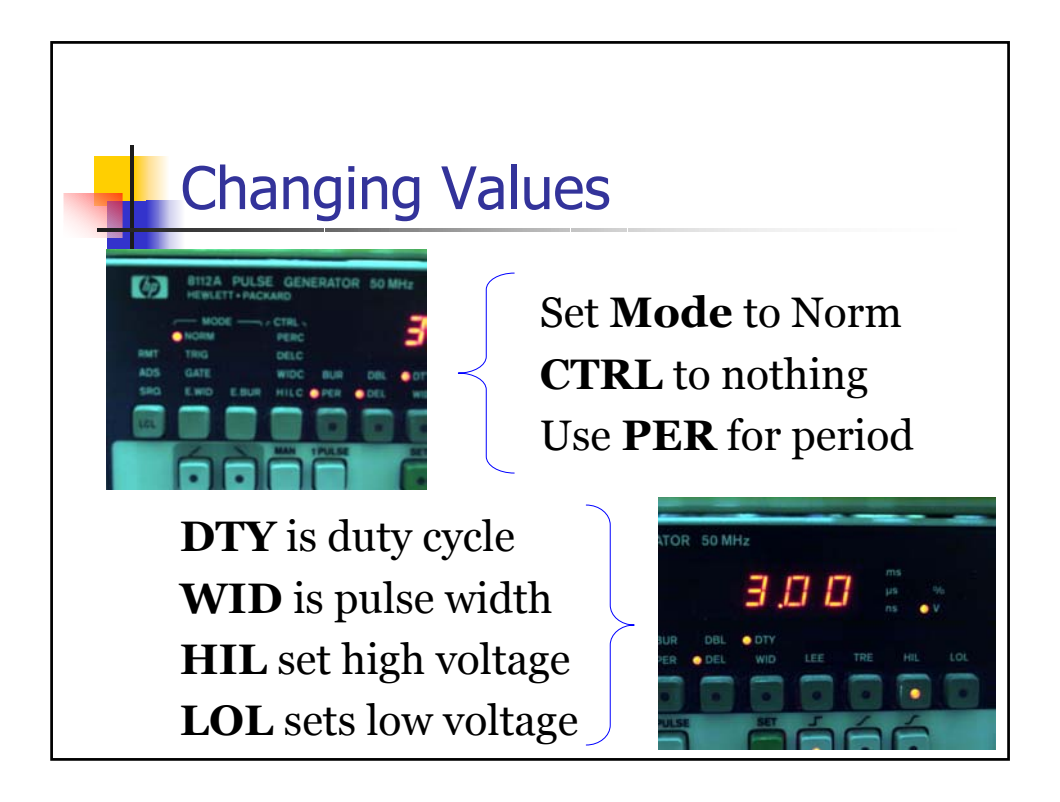

## Adjusting Values

» Use **Vernier** to change value of each digit

Range changes magnitude
Make sure disable is off

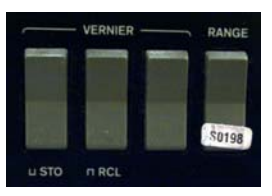

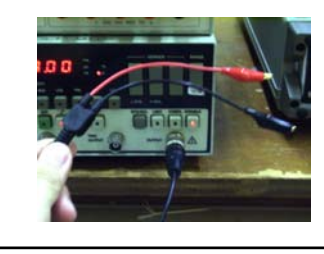

∞ Use shown probe∞ Has two leads

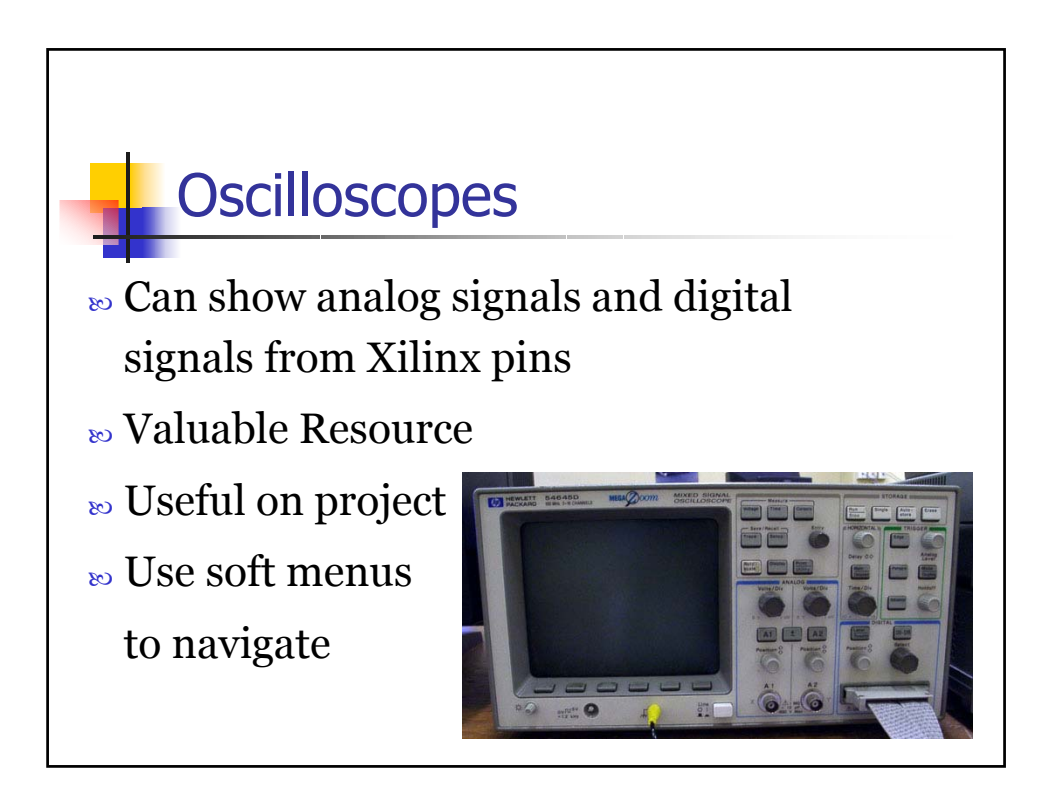

## Analog Inputs

- ∞ Two analog inputs
- » **Volts/Div** knobs sets Y axis
- » Auto-scale (white button)

does a lot of work for you

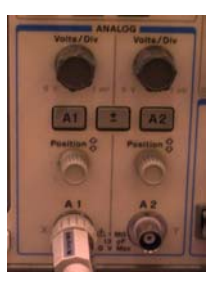

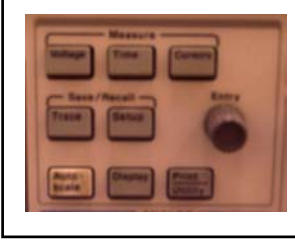

Solution State Not State Not Stat

» Use buttons, then follow menus

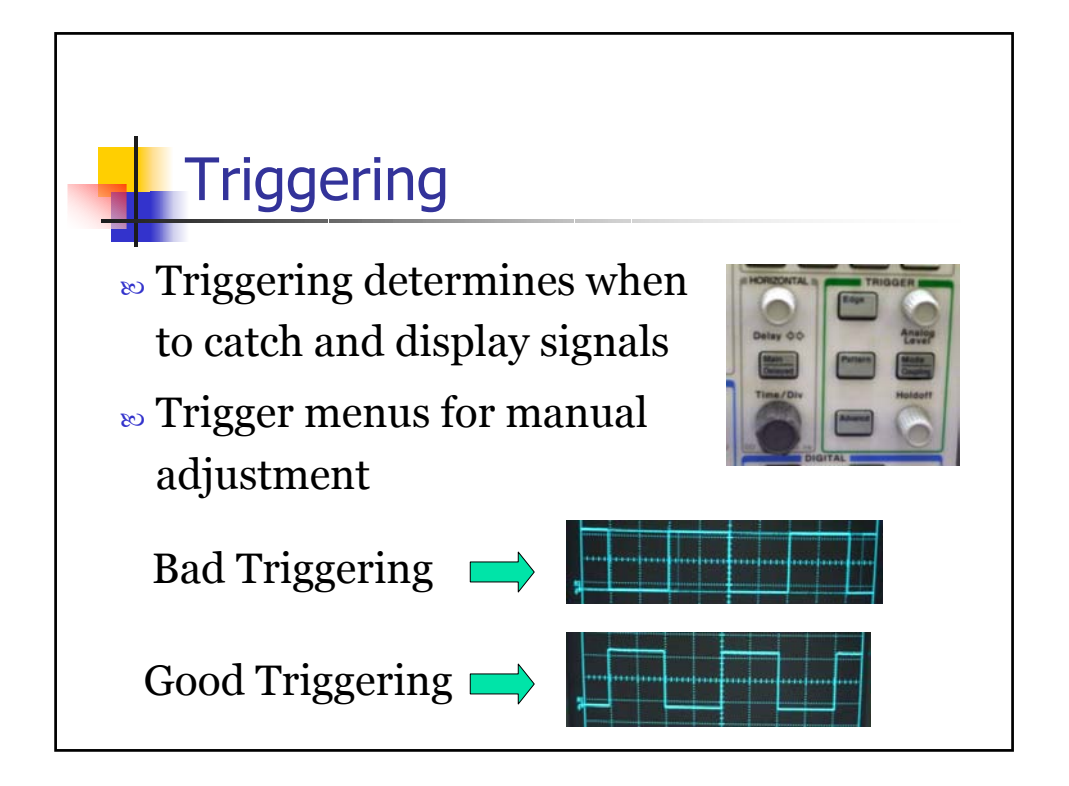

## Digital Inputs

- ∞ 16 inputs
- » Input knob selects pin
- » Main method of seeing
- » Xilinx signals
- » Careful when attaching pins
- ∞ Don't bend pins

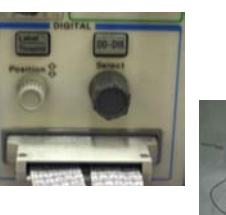

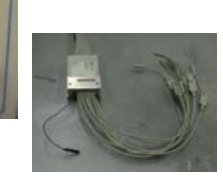

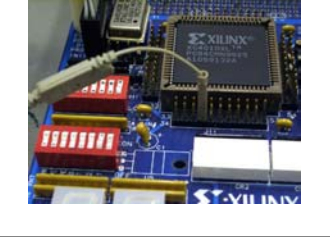

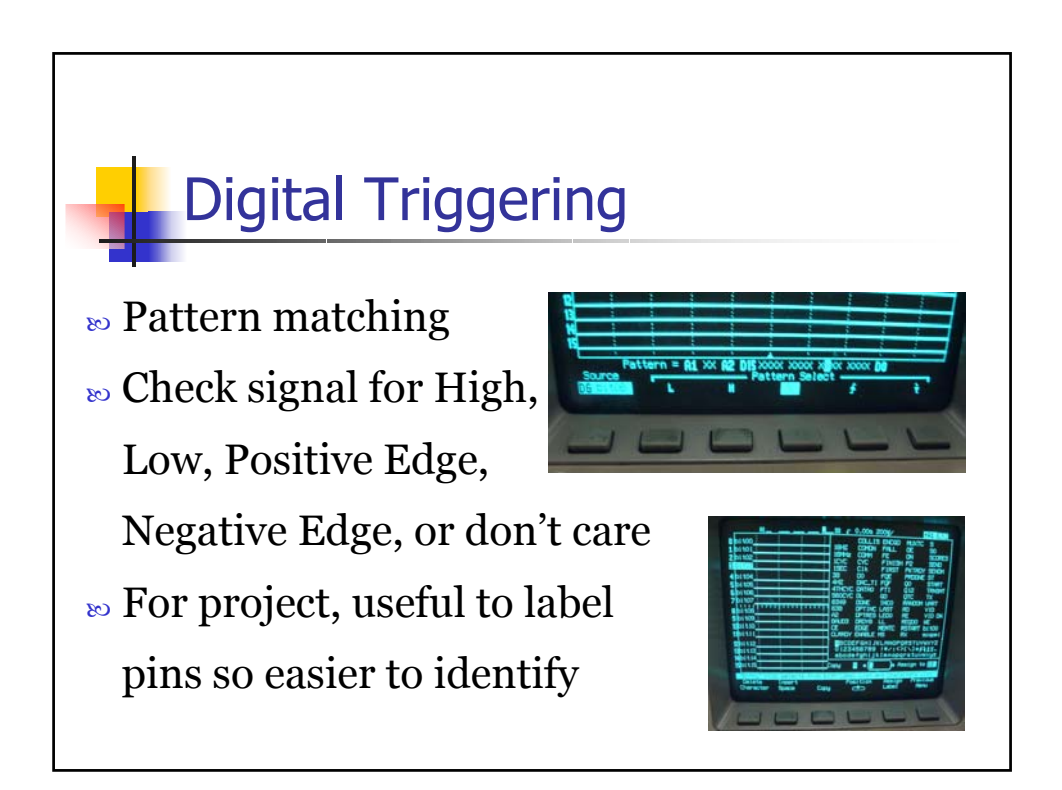

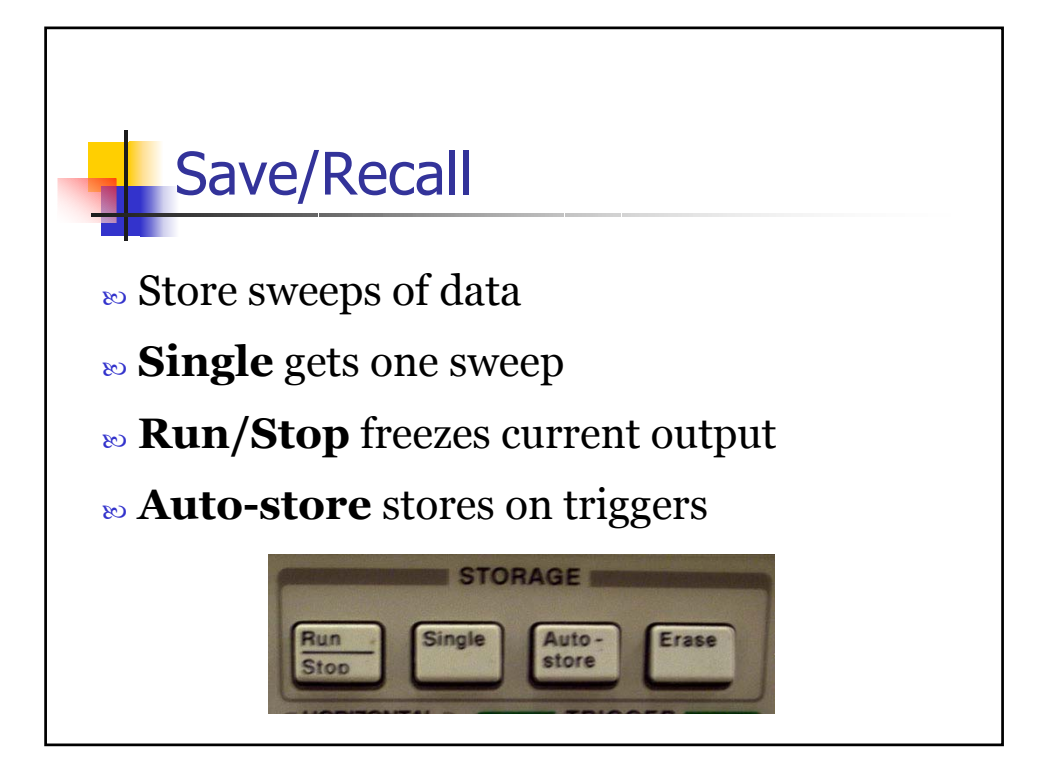

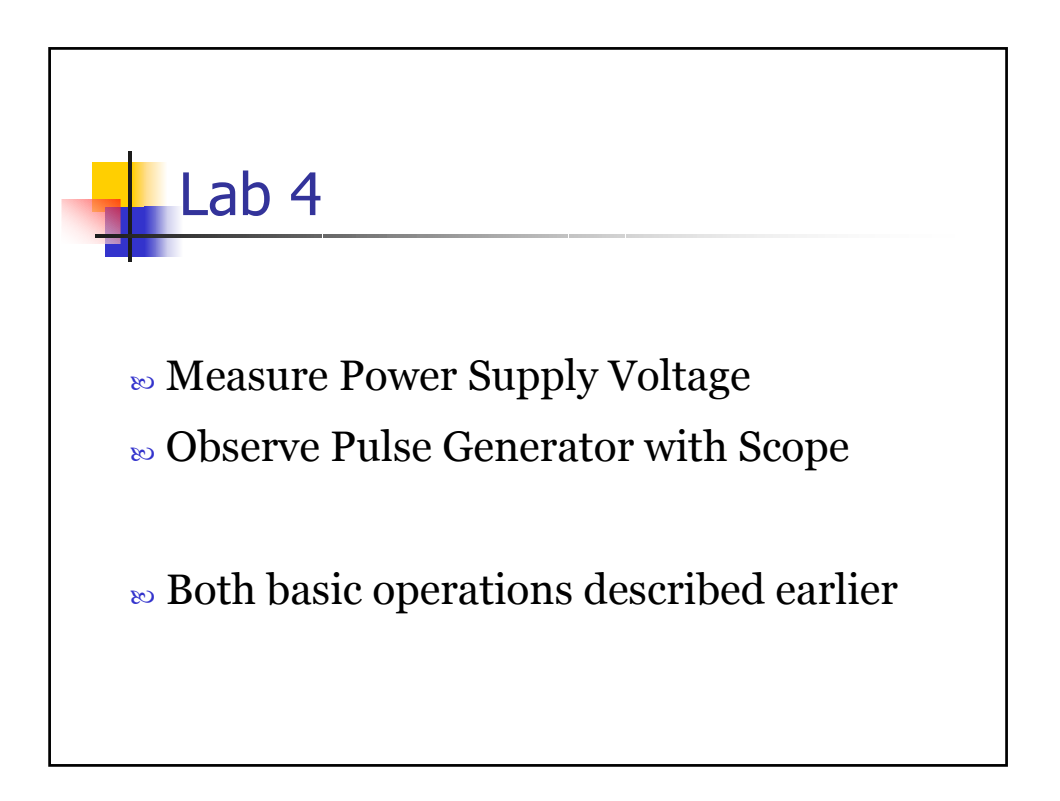

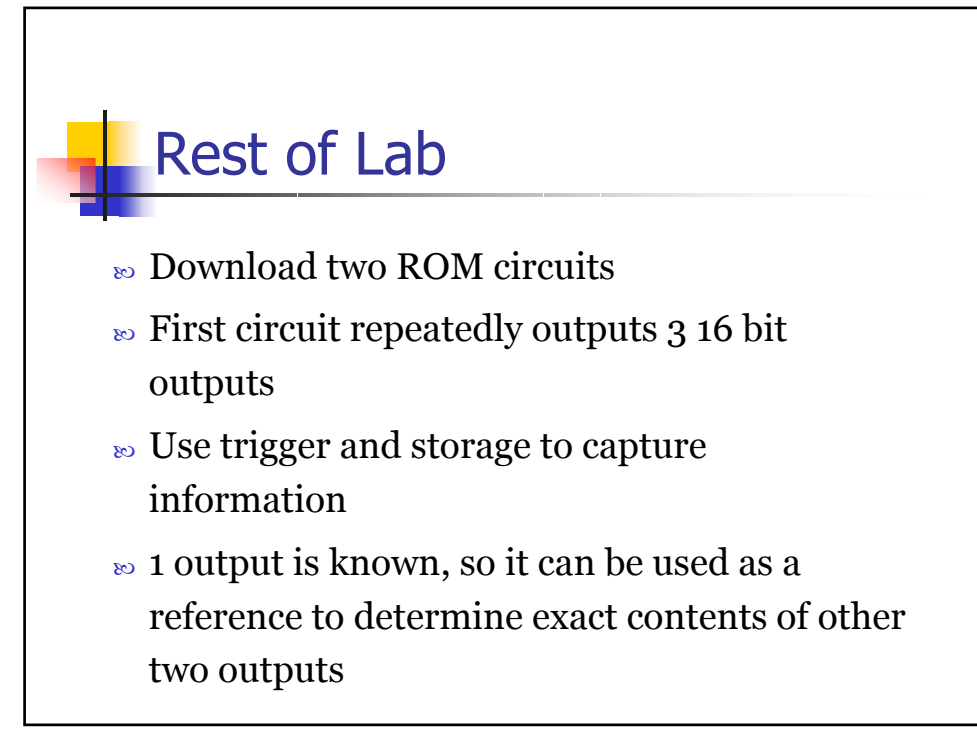

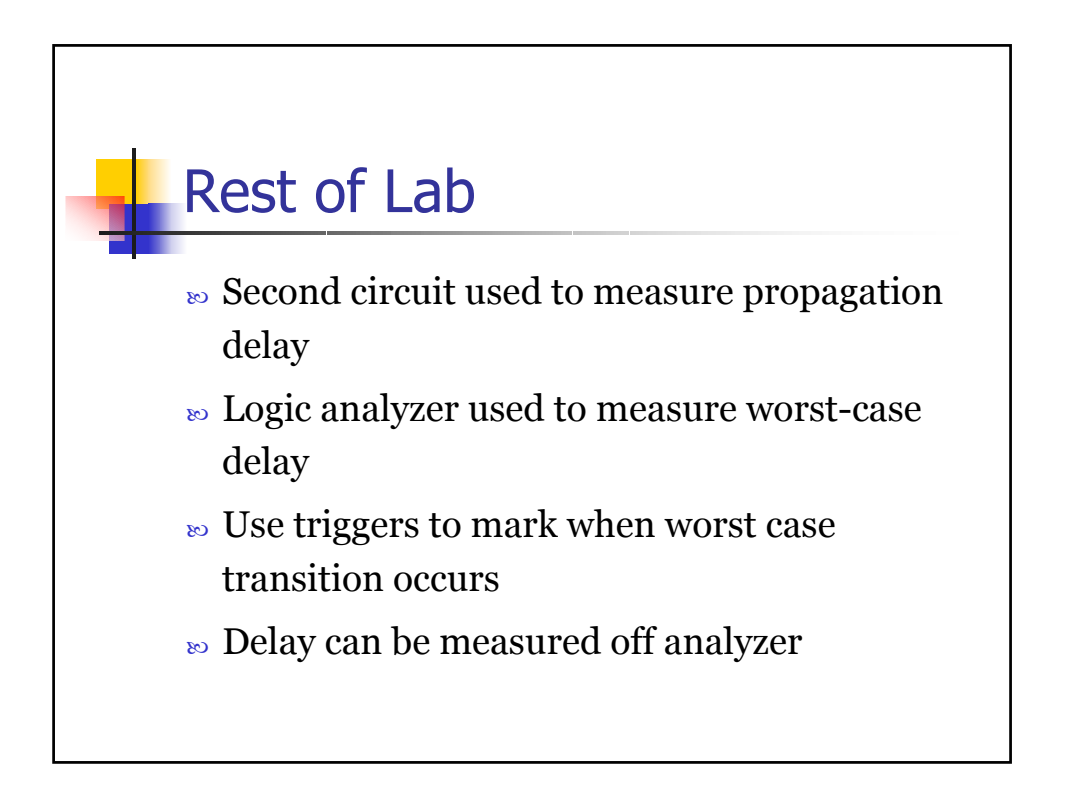